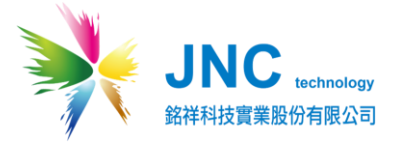

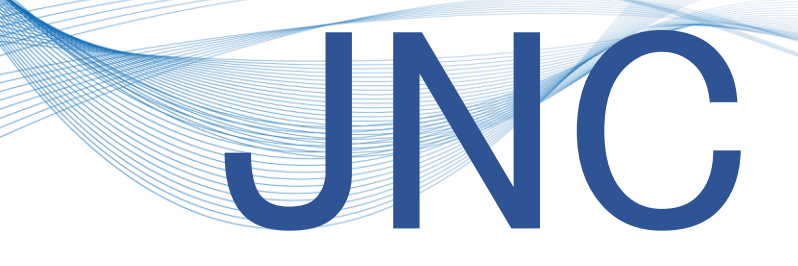

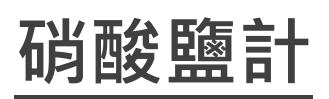

# **NO3 Sensor**

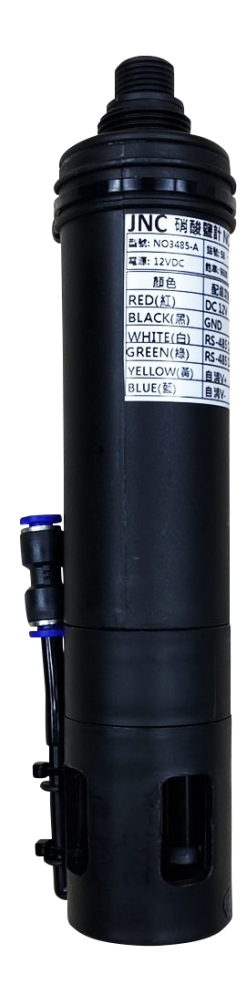

V2.00

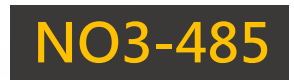

# 目錄

| 注意事項                  | 3  |
|-----------------------|----|
| 一、產品概述                | 4  |
| 1-1、產品規格              | 4  |
| 1-2、產品尺寸(mm)          | 5  |
| 1-3、產品描述              | 5  |
| 1-4、產品特點              | 6  |
| 1-5、產品應用場景            | 6  |
| 1-6、配線說明              | 7  |
| 1-7、硬體詳述              | 7  |
| 二、產品功能                | 8  |
| 2-1、WQS 頁面操作          |    |
| 三、Modbus 表格           | 13 |
| 3-1、類比輸出 (03、06、16)   | 13 |
| 3-2、類比輸入 (04)         | 19 |
| 3-3、數位輸出 (01、05)      | 21 |
| 四、保養清潔                | 22 |
| 4-1、卸下防撞蓋             | 22 |
| 4-2、清洗保養              | 22 |
| 4-3、復原感測器             | 23 |
| 五、校正流程                | 24 |
| 5-1、WIFI 連線           | 24 |
| 5-2 Soogle Chrome APP | 24 |
| 5-3、進入校正頁面            | 25 |
| 5-4、卸下防撞蓋             | 25 |
| 5-5、10 mg/L 校正        | 26 |
| 5-6、100 mg/L 校正       | 27 |
| 5-7、復原感測器             | 28 |
| 5-8、其他操作              |    |
| 六、故障排除                | 29 |
| 修訂紀錄                  |    |
| 關於我們                  |    |

# 🛕 注意事項

親愛的客戶您好,很高興您使用本公司產品,為了維持產品的使用壽命與您的良好體驗,請 閱讀以下內容後,再行操作!

操作事項:

- 感測器僅適用於具有水域環境下操作與監測,勿置放於非水域場所,以避免感測器異常受損。
- 感測器處於非使用狀況時,需準備容器,並將其泡入一般水中,勿曝曬於陽光下,以避免 電極或薄膜損壞導致數值讀取異常。
- 感測器已配有防撞蓋避免電極探頭輕微碰撞後導致受損,若處於劇烈撞擊下,防撞蓋將失去 <a href="https://www.selfacture.com">kg//www.selfacture.com</a> 去保護性,請操作時務必小心注意!
- 請依照感測器外殼所標示配線功能對應線色操作,若<u>不慎錯接</u>,則會影響設備無法正常運 作。
- 感測器需定期進行清潔以維持良好監測品質,建議為一個月一次為最佳保養週期。若為薄 膜電極(DO 溶氧)則需定期更換電解液,以維持數值穩定性,建議週期亦為一個月一次。
- 6. 清潔時,建議浸泡檸檬酸 5-10 分鐘後局部清潔,同時避免刮傷電極頭。
- 7. 安裝感測器時,建議離底部距離約為 1.5 公尺,以確保數值的可參考性。
- 8. 使用本產品時,請注意水域環境必須為非海水,避免產品損壞。

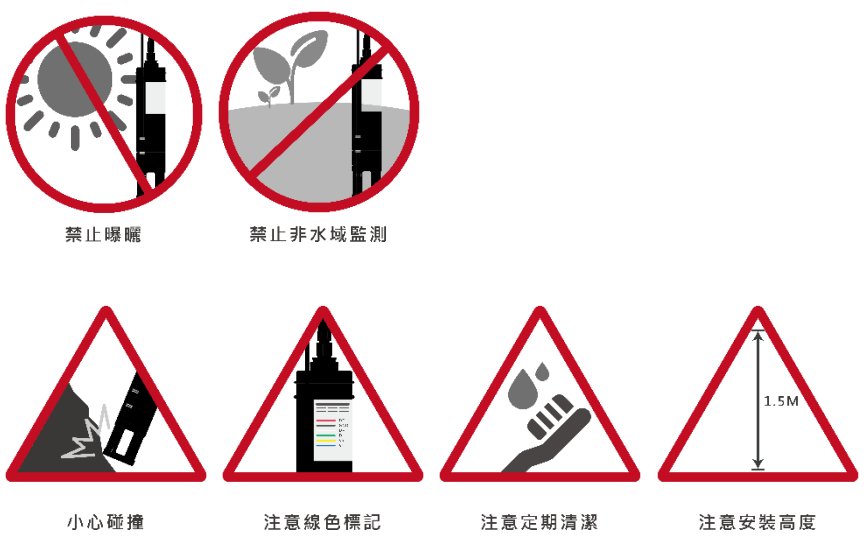

## 一、產品概述

## 1-1、產品規格

| 型號           | NO3-485   |      |                     |  |  |
|--------------|-----------|------|---------------------|--|--|
| 雨、石          | 自         | 清    | DC 12 or 24V(選配)    |  |  |
| 电/尔          | 無 自       | 清    | DC 9~36V            |  |  |
| <b>邦 雨 早</b> | 自         | 清    | 4.8W                |  |  |
| <b>托 電 重</b> | 無 自       | 清    | 0.8W                |  |  |
|              |           |      | 0 ~ 1000 mg/L (ppm) |  |  |
|              | 量測範       | 肁    | 斜率讀值 70~130%        |  |  |
|              |           |      | 零點電位-50~50mv        |  |  |
|              | 精確        | 度    | ±5%讀值±0.5mg/L       |  |  |
|              | 解 析       | 度    | 0.01 mg/L           |  |  |
|              | 再 現       | 性    | ±3%讀值±0.5 mg/L      |  |  |
| 硝酸鹽          | 電極耐       | 壓    | Max. 50 Psig        |  |  |
| 操作温度         |           |      | 0~40°C              |  |  |
|              | 操作酸鹼      | 度    | pH4~11              |  |  |
|              | 反應時       | 間    | T90 ≤120 秒          |  |  |
|              | 通訊方       | 式    | RS-485 Modbus RTU   |  |  |
|              | 支 援 功     | 能    | WIFI 連線             |  |  |
|              | 設備I       | Ρ    | 192.168.1.80        |  |  |
|              | 原         | 理    | NTC30К              |  |  |
|              | 量測範       | 皇    | -10~120°C 自動溫度補償    |  |  |
| 溫 度          | 精 確       | 度    | ±0.2°C              |  |  |
|              | 解 析       | 度    | 0.1°C               |  |  |
|              | 再 現       | 性    | 0.1°C               |  |  |
| 从款油结开口       | 公牙尺       | 寸    | NPT3/4″             |  |  |
| が設建和オロ       | 母牙尺       | 寸    | M42                 |  |  |
| 41 法 12 百    | M16 螺紋式 · | 公頭母  | 針 · 6PIN (主機端)      |  |  |
| 伏还按照         | M16 螺紋式 · | 公頭公司 | 針 · 4PIN (感測器)      |  |  |
| 材質           | 外         | 殼    | 聚丙烯(PP),抗酸鹼/食品級/零溶出 |  |  |
|              | 產品尺寸(     | mm)  | ø45*L224mm          |  |  |
| 物理條件         | 重         | 皇里   | ≤340 公克             |  |  |
|              | 防水等       | 級    | IP68                |  |  |

FCCE

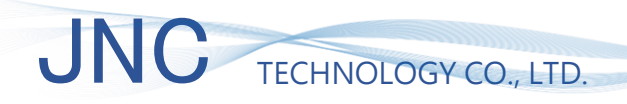

NO3-485

### 1-2、產品尺寸(mm)

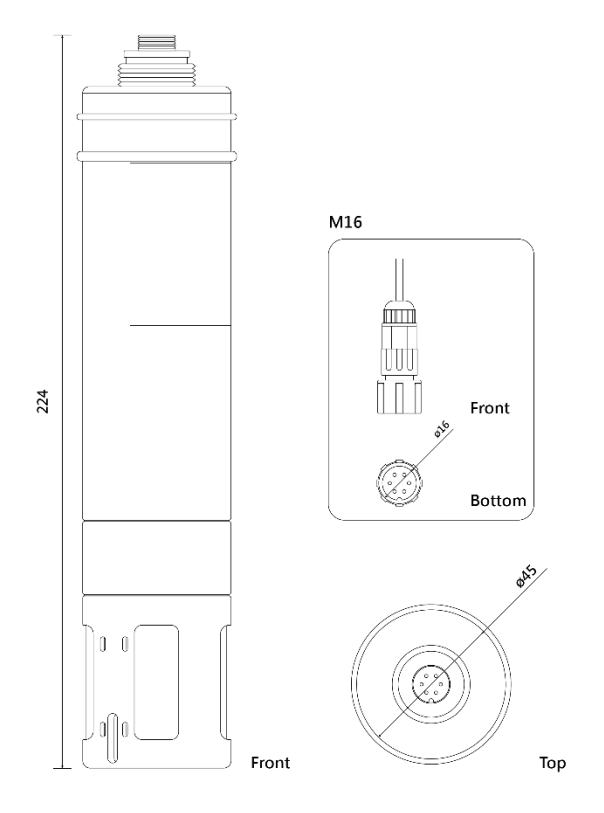

#### 1-3、產品描述

- IoT 硝酸鹽計,具有 RS-485 及 Wi-Fi 網頁雙介面,可遠端或現地手機直接監控, 免錶頭,免 APP。
- 自動清洗功能(選配):已包含微型空氣泵,清洗排程(可調)自清 Hold 最後讀值,及
  穩定時間(可調),能輕易延長保養週期。
- 智慧校正功能:模組化配置輕鬆校正,同時手機網頁導覽式校正流程,現地校正超 簡單,亦可遠端校正。
- 智慧 AI 功能:校正/自清狀態通知,自我判斷、電極髒污或老化程度等。
- IP68 一體化設計,可直接投入河川/水庫/自來水/污水/海水等應用環境,可提供給

全球任何一種錶頭或軟體,精準、耐用的 NO3 數值。

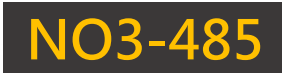

#### 1-4、產品特點

- 一體化設計,內建 loT 傳輸及感測器。
- IP68 沉水式型耐腐蝕材質,可直接投入水中,不需保護套管。
- 送電即可操作,一切功能皆已內建。
- 超低功耗,適合綠能 loT 大量佈建。
- 高強度隔離式電纜線可直接投入使用,確保訊號穩定。
- 具溫度補償並且量測方式符合環保署公告自動監測設施法 NIEA W218.51C。
- 電源及 IoT 訊具有突波隔離保護。
- 具有雙數位通訊 RS-485 及 Wi-Fi。
- 標準 Modbus RTU 協定可與全球物聯網連結。
- 智慧設計,可儲存校正參數,校正後可至現場直接安裝。
- 手機網頁操作,即時監測不費工。
- 模組化設置更換標準液瓶,校正超便利。
- 可依標準液或已知濃度的 Sample 進行校正(具有三點校正)。
- 校正及自清時,保持最後讀值,避免誤動作,同時可讀狀態(校正中/自清中/穩定中/
  /保養中)。
- 可透過 Web 及 RS-485 查詢最新三次校正記錄(日期/斜率 / 校正點) 。

#### 1-5、產品應用場景

污水、地下水、養殖、河川湖泊偵測系統 (※不適用於海水)。

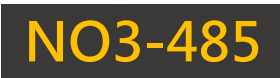

## 1-6、配線說明

| 線色        | 配線功能            |  |  |
|-----------|-----------------|--|--|
| RED(紅)    | DC12 or 24 (選配) |  |  |
| BLACK(黑)  | GND             |  |  |
| WHITE(白)  | RS-485(D+)      |  |  |
| GREEN(綠)  | RS-485(D-)      |  |  |
| YELLOW(黃) | 自清 V+(選配)       |  |  |
| BLUE(藍)   | 自清 V-(選配)       |  |  |

## 1-7、硬體詳述

| 設定名稱        | 說明            |
|-------------|---------------|
| 設備 ID       | 預設站號為:58      |
| 設備 Baudrate | 預設鮑率:9600 bps |

# 二、產品功能

## 2-1、WQS 頁面操作

### 2-1-1、WIFI 連線

| hrome III 4G 下午 5:33 | Q 55% 💽      | ◄ ChromeII 下午 5:3            | 3 N 56% 🚺        |
|----------------------|--------------|------------------------------|------------------|
| 設定 Wi-Fi             | 編輯           | く設定 Wi-F                     | 編輯               |
|                      | • •          |                              |                  |
| IAQSv2_2443          | <b>₹</b> (i) | Wi-Fi                        |                  |
| JNC-07               | â 🤶 🚺        | ✓ WQS_NO3_12318<br>没有安全保護的網路 | <b>≈</b> (j)     |
| JNC_2_2F             | ê 🗢 i        |                              |                  |
| JNC_2_Manager        | 🗎 🤿 🚺        | 網路                           |                  |
| JNC_2F               | ≜ ╤ ϳ        | HUEI                         | <del>?</del> (j) |
| JNC_2G               | 🔒 🤝 🕕        | JNC_2_2F                     | ê 🗢 🗓            |
| JNC_2L               | ≜ 중 (]       | JNC_2F                       | 🔒 🗢 🚺            |
| JNC_2L_5G            | ≜ ╤ (j)      | JNC_2G                       | ê 🗢 i            |
| JNC_D016_2307        | ₹ (j)        | JNC_2L                       | ê 🗟 î            |
| JNC_MeetingRoom2     | ≜ 奈 (j)      | JNC_2L_5G                    | 🔒 🗢 🚺            |
| JNC_TESTRoom_IAQS    | ≜ 奈 (j)      | JNC_CB256                    | <b>₹</b> (i)     |
| WQS_NO3_12318        | ≈ (j)        | JNC_MeetingRoom2             | 🔒 🗢 і            |
| ZQWL-GE-C4A5F8       | ₽ \$ (1)     | JNC_TESTRoom_IAQ             | s 🔒 🗢 i          |
|                      |              |                              |                  |

利用手機 WIFI 功能,搜尋名稱為:「WQS\_NO3\_xxxxx」並點擊連線,連線完成後即為右圖顯示

## 2-1-2 · Google Chrome APP

|        | <b>Ⅱ</b> 遠傳電信 <b>令</b> 上午 11:29 | @ N 65% 🔲 |
|--------|---------------------------------|-----------|
|        | 192.168.1.80                    | 🗴 取消      |
| Chrome | S 192.168.1.80  192.168.1.80    |           |
| Chrome | S  192.168.1.80  192.168.1.80   |           |

在手機程式中搜尋「Google Chrome APP」點擊後,於網址中輸入:「192.168.1.80」並點擊搜尋。

#### 2-1-3、WQS 主頁面

TECHNOLOGY CO., LTD.

JNC

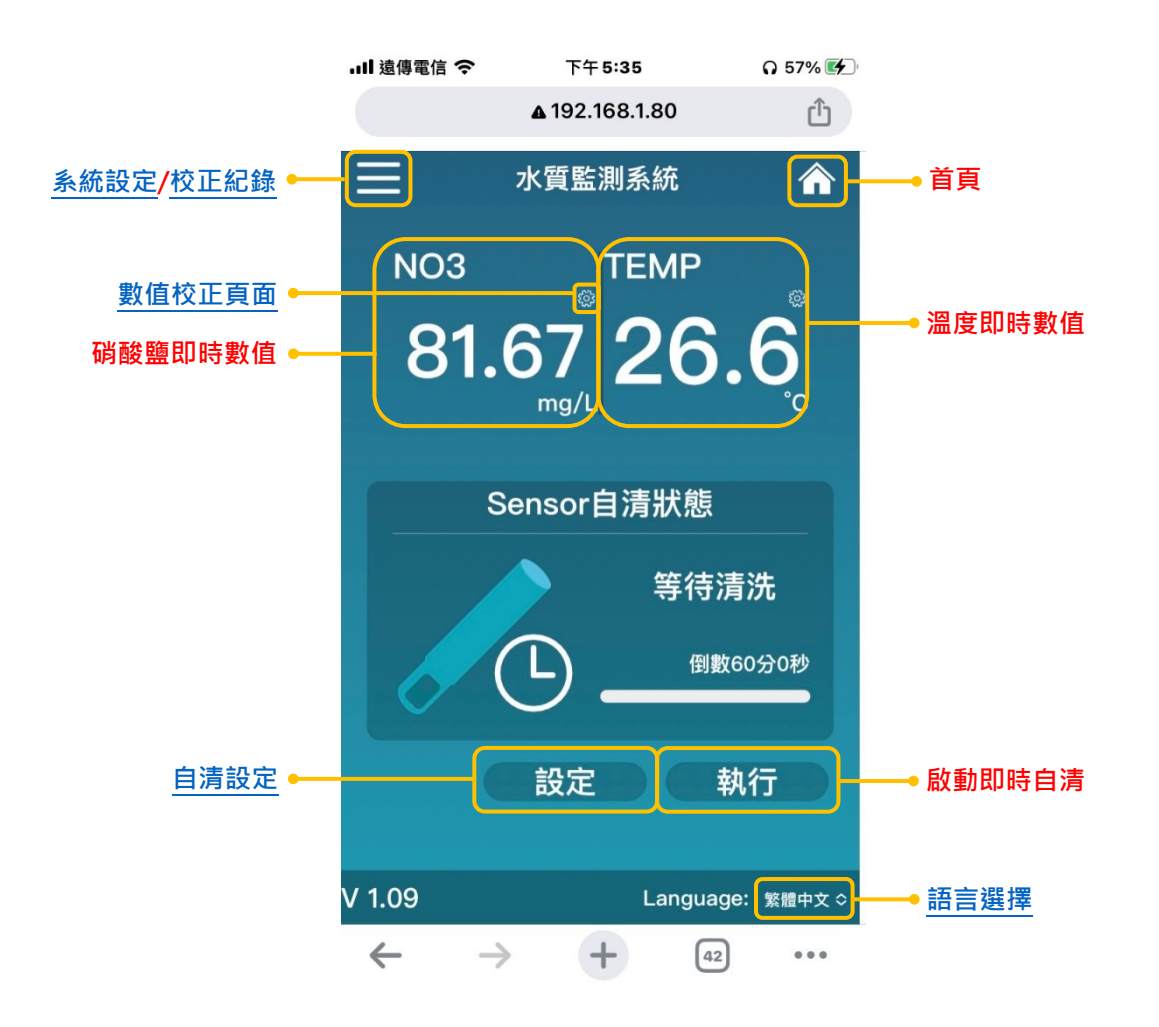

2-1-4、系統設定

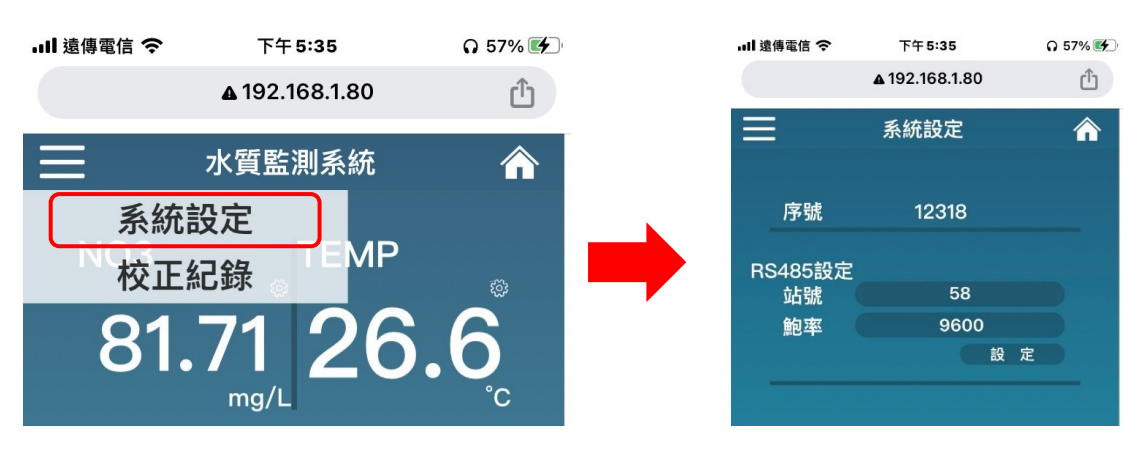

點擊左上方選單 icon 後,如左圖所示可看見「<u>系統設定</u>」功能,選擇後即如右圖所示,資訊分 別為設備序號、站號、鮑率,可更動項目為<u>站號 1~254、鮑率 2400/4800/9600/19200/38400/</u> 57600/115200。

#### 2-1-5、校正紀錄

JNC

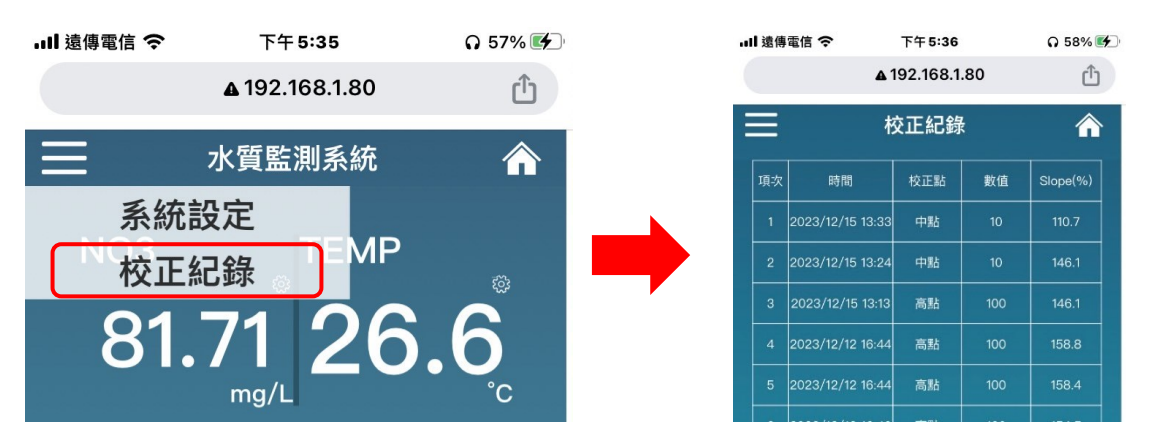

TECHNOLOGY CO., LTD.

點擊左上方選單 icon 後,如左圖所示可看見「校正紀錄」功能,選擇後即如右圖所示,能查閱 每一筆校正時間/選項/數值/斜率。

#### 2-1-6、校正頁面

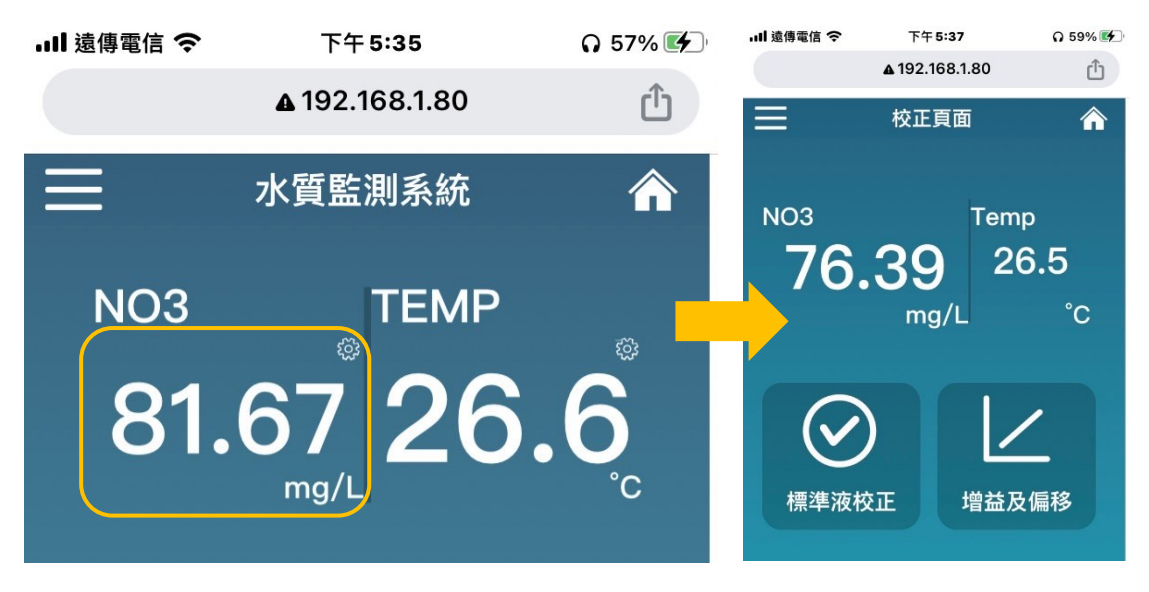

在主頁點擊即時數值後,於系統視窗中選擇「確定」進入校正模式,即如右圖所示可看見「<u>標</u> 準液校正」、「增益及偏移」功能。

#### 2-1-6-1、標準液校正

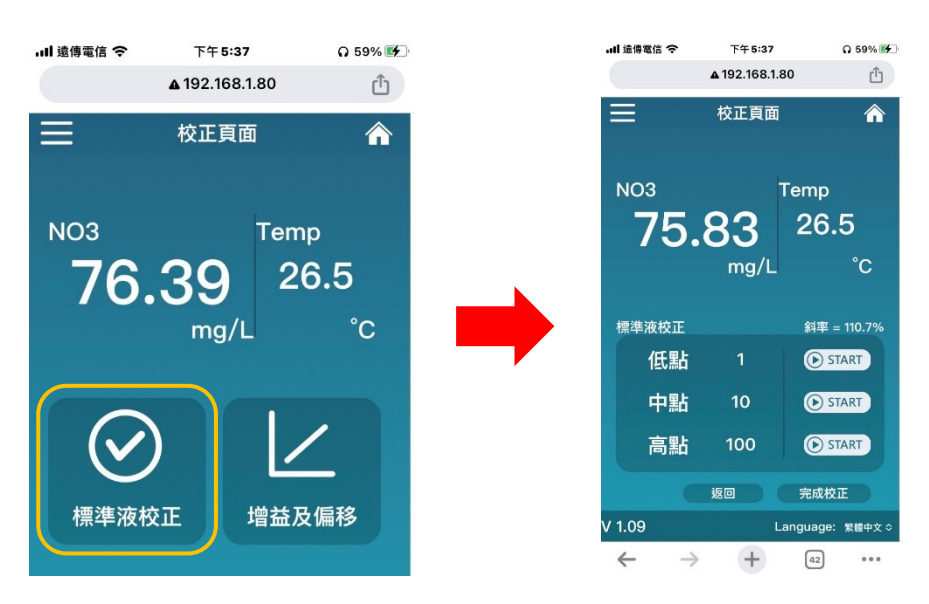

點擊「標準液校正」後,即如右圖所示,可看見即時數值(NO3/Temp)、斜率、校正濃度(1/10/100)

#### 2-1-6-2、增益及偏移

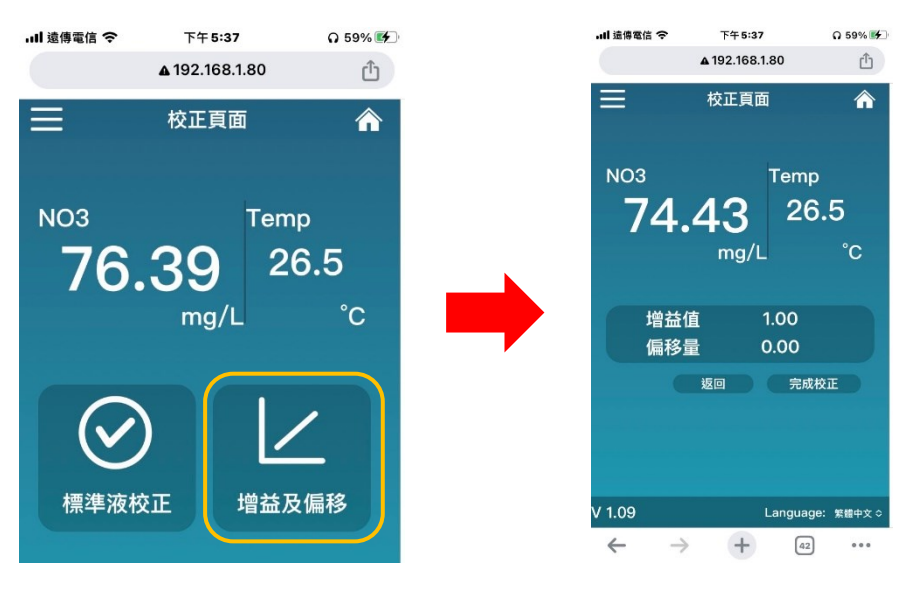

點擊「<mark>增益及偏移</mark>」後,即如右圖所示,可看見<u>即時數值(NO3/Temp)、</u>增益值(預設為:1.00)、 偏移量(預設為:0.00)

NO3-485

#### 2-1-7、自清設定

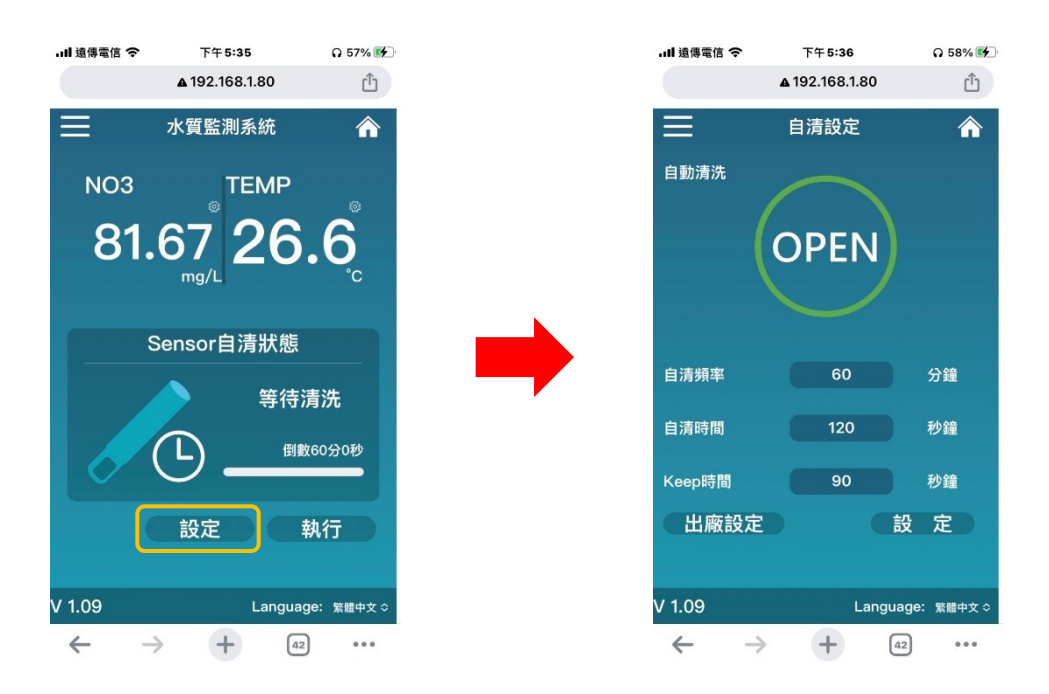

在主頁點擊「設定」後,即如右圖所示,可看見自動清洗狀態(OPEN/CLOSE)、自清頻率(分鐘)、 自清時間(秒鐘)、Keep 時間(秒鐘)、出廠設定、設定。

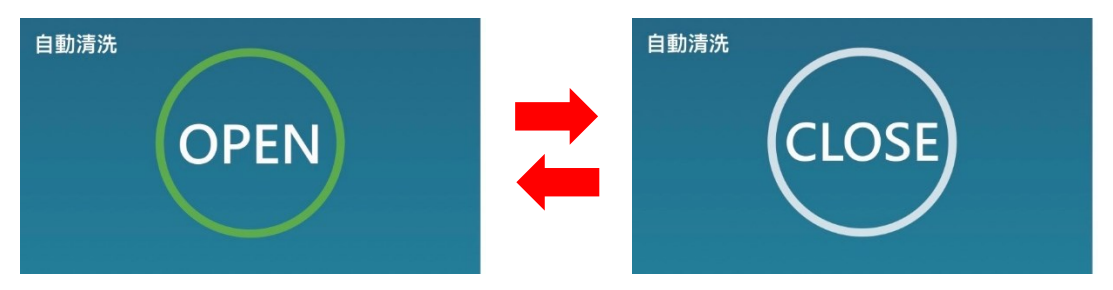

「<mark>自動清洗</mark>」可以透過點擊中上方大型圖示決定是否啟動,啟動時會依照下方條件執行:

- 1. 自清頻率: 自清泵啟動循環週期,預設為 60 分鐘一次。
- 2. 自清時間:自清泵啟動時長,預設為120秒。
- Keep 時間:當自清進行中,數值會處於極為不穩定狀態,此時會將數值維持於<u>自清前讀</u> 取之最後一筆,預設為<u>自清時間結束後</u>90秒。

2-1-8、語言選擇

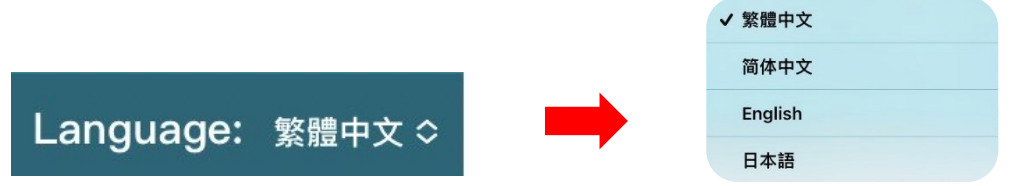

點擊右下角下拉式選單,可依照個人需求選擇所適語言,目前 WQS 相關產品支援語言有,<u>繁</u> 體中文、簡體中文、英文、日文。

# 三、Modbus 表格

## 3-1、類比輸出 (03、06、16)

| Function 03 to Read/ Function 06 	16 to Write |        |                             |       |     |                                                                                       |
|-----------------------------------------------|--------|-----------------------------|-------|-----|---------------------------------------------------------------------------------------|
| 位址                                            | 設定值    | 項目                          | 類型    | R/W | 備註                                                                                    |
| 0x0000                                        | 400001 | NO3 即時值                     | INT16 | R   | Value/100                                                                             |
| 0x0001                                        | 400002 | 溫度即時值                       | INT16 | R   | Value/10                                                                              |
| 0x000A                                        | 400011 | 溫度即時值                       | INT16 | R   | Value/10                                                                              |
| 0x000C                                        | 400013 | 當前電極電位<br>(Float low word)  | FLOAT | R   | Unit : mV                                                                             |
| 0x000D                                        | 400014 | 當前電極電位<br>(Float high word) | FLOAT | R   | Unit : mV                                                                             |
| 0x000E                                        | 400015 | 設備型號<br>第一字與第二字             | INT16 | R   |                                                                                       |
| 0x000F                                        | 400016 | 設備型號<br>第三字與第四字             | INT16 | R   |                                                                                       |
| 0x0010                                        | 400017 | 設備型號<br>第五字與第六字             | INT16 | R   |                                                                                       |
| 0x0011                                        | 400018 | 設備序號<br>第一字與第二字             | INT16 | R   |                                                                                       |
| 0x0012                                        | 400019 | 設備序號<br>第三字與第四字             | INT16 | R   |                                                                                       |
| 0x0013                                        | 400020 | 設備序號<br>第五字與第六字             | INT16 | R   |                                                                                       |
| 0x0014                                        | 400021 | 設備版本                        | INT16 | R   |                                                                                       |
| 0x0015                                        | 400022 | RS485 站號                    | INT16 | R/W | 可設定:1~254                                                                             |
| 0x0016                                        | 400023 | RS485 傳輸速率                  | INT16 | R/W | 2400 = 0<br>4800 = 1<br>9600 = 2<br>19200 = 3<br>38400 = 4<br>57600 = 5<br>115200 = 6 |

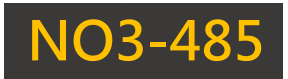

| Function 03 to Read/ Function 06 	16 to Write |        |                                 |       |     |                                                                           |
|-----------------------------------------------|--------|---------------------------------|-------|-----|---------------------------------------------------------------------------|
| 位址                                            | 設定值    | 項目                              | 類型    | R/W | 備註                                                                        |
| 0x001A                                        | 400027 | Sensor 電極種類                     | INT16 | R   | pH = 0<br>EC = 1<br>ORP = 2<br>WQS_DO = 3<br>NO3 = 4<br>NH4 = 5<br>SC = 6 |
| 0x001B                                        | 400028 | 是否具有自清功能                        | INT16 | R   | 0: 關閉, 1: 啟用                                                              |
| 0x001C                                        | 400029 | 語系                              | INT16 | R   | 繁體中文 = 0<br>簡體中文 = 1<br>英語 = 2<br>日語 = 3                                  |
| 0x001E                                        | 400031 | NO3 即時值<br>(Float low word)     | FLOAT | R   | Unit : mg/L                                                               |
| 0x001F                                        | 400032 | NO3 即時值<br>(Float high word)    | FLOAT | R   | Unit : mg/L                                                               |
| 0x0020                                        | 400033 | 溫度即時值<br>(Float low word)       | FLOAT | R   | Unit : °C                                                                 |
| 0x0021                                        | 400034 | 溫度即時值<br>(Float high word)      | FLOAT | R   | Unit : °C                                                                 |
| 0x002A                                        | 400043 | 電極初始電位 第一點<br>(Float low word)  | FLOAT | R   |                                                                           |
| 0x002B                                        | 400044 | 電極初始電位 第一點<br>(Float high word) | FLOAT | R   |                                                                           |
| 0x002C                                        | 400045 | 電極初始電位 第二點<br>(Float low word)  | FLOAT | R   |                                                                           |
| 0x002D                                        | 400046 | 電極初始電位 第二點<br>(Float high word) | FLOAT | R   |                                                                           |
| 0x002E                                        | 400047 | 電極初始電位 第三點<br>(Float low word)  | FLOAT | R   |                                                                           |
| 0x002F                                        | 400048 | 電極初始電位 第三點<br>(Float high word) | FLOAT | R   |                                                                           |

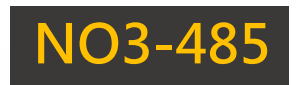

| Function 03 to Read/ Function 06 • 16 to Write |        |                                   |       |     |                                                   |
|------------------------------------------------|--------|-----------------------------------|-------|-----|---------------------------------------------------|
| 位址                                             | 設定值    | 項目                                | 類型    | R/W | 備註                                                |
| 0x0030                                         | 400049 | 感測器狀態                             | INT16 | R   | 0:數值讀取中<br>1:自清中<br>2:數值 Keep 中<br>3:校正中<br>4:保養中 |
| 0x0031                                         | 400050 | 電極斜率                              | INT16 | R   | Value/10                                          |
| 0x0032                                         | 400051 | 溫度斜率                              | INT16 | R   | Value/10                                          |
| 0x0036                                         | 400055 | 是否啟用自清                            | INT16 | R/W | 0:關閉,1:啟用                                         |
| 0x0037                                         | 400056 | 自清頻率                              | INT16 | R/W |                                                   |
| 0x0038                                         | 400057 | 自清時間                              | INT16 | R/W |                                                   |
| 0x0039                                         | 400058 | 清洗後延遲S 讀取數值                       | INT16 | R/W |                                                   |
| 0x0101                                         | 400258 | NO3 小數位                           | INT16 | R   |                                                   |
| 0x0102                                         | 400259 | NO3 增益值<br>(Float low word)       | FLOAT | R/W |                                                   |
| 0x0103                                         | 400260 | NO3 增益值<br>(Float high word)      | FLOAT | R/W |                                                   |
| 0x0104                                         | 400261 | NO3 偏移量<br>(Float low word)       | FLOAT | R/W |                                                   |
| 0x0105                                         | 400262 | NO3 偏移量<br>(Float high word)      | FLOAT | R/W |                                                   |
| 0x0106                                         | 400263 | NO3 原始範圍 第一點<br>(Float low word)  | FLOAT | R   |                                                   |
| 0x0107                                         | 400264 | NO3 原始範圍 第一點<br>(Float high word) | FLOAT | R   |                                                   |
| 0x0108                                         | 400265 | NO3 原始範圍 第二點<br>(Float low word)  | FLOAT | R   |                                                   |
| 0x0109                                         | 400266 | NO3 原始範圍 第二點<br>(Float high word) | FLOAT | R   |                                                   |
| 0x010A                                         | 400267 | NO3 原始範圍 第三點<br>(Float low word)  | FLOAT | R   |                                                   |
| 0x010B                                         | 400268 | NO3 原始範圍 第三點<br>(Float high word) | FLOAT | R   |                                                   |

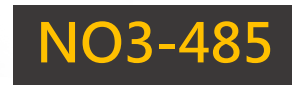

|        | Function 03 to Read/ Function 06 、 16 to Write |                                   |       |     |    |  |  |
|--------|------------------------------------------------|-----------------------------------|-------|-----|----|--|--|
| 位址     | 設定值                                            | 項目                                | 類型    | R/W | 備註 |  |  |
| 0x010C | 400269                                         | NO3 對應範圍 第一點<br>(Float low word)  | FLOAT | R   |    |  |  |
| 0x010D | 400270                                         | NO3 對應範圍 第一點<br>(Float high word) | FLOAT | R   |    |  |  |
| 0x010E | 400271                                         | NO3 對應範圍 第二點<br>(Float low word)  | FLOAT | R   |    |  |  |
| 0x010F | 400272                                         | NO3 對應範圍 第二點<br>(Float high word) | FLOAT | R   |    |  |  |
| 0x0110 | 400273                                         | NO3 對應範圍 第三點<br>(Float low word)  | FLOAT | R   |    |  |  |
| 0x0111 | 400274                                         | NO3 對應範圍 第三點<br>(Float high word) | FLOAT | R   |    |  |  |
| 0x0151 | 400338                                         | 溫度小數位                             | INT16 | R   |    |  |  |
| 0x0152 | 400339                                         | 溫度增益值<br>(Float low word)         | FLOAT | R/W |    |  |  |
| 0x0153 | 400340                                         | 溫度增益值<br>(Float high word)        | FLOAT | R/W |    |  |  |
| 0x0154 | 400341                                         | 溫度偏移量<br>(Float low word)         | FLOAT | R/W |    |  |  |
| 0x0155 | 400342                                         | 溫度偏移量<br>(Float high word)        | FLOAT | R/W |    |  |  |
| 0x0156 | 400343                                         | 溫度 原始範圍 第一點<br>(Float low word)   | FLOAT | R   |    |  |  |
| 0x0157 | 400344                                         | 溫度 原始範圍 第一點<br>(Float high word)  | FLOAT | R   |    |  |  |
| 0x0158 | 400345                                         | 溫度 原始範圍 第二點<br>(Float low word)   | FLOAT | R   |    |  |  |
| 0x0159 | 400346                                         | 溫度 原始範圍 第二點<br>(Float high word)  | FLOAT | R   |    |  |  |
| 0x015A | 400347                                         | 溫度 原始範圍 第三點<br>(Float low word)   | FLOAT | R   |    |  |  |
| 0x015B | 400348                                         | 溫度 原始範圍 第三點<br>(Float high word)  | FLOAT | R   |    |  |  |

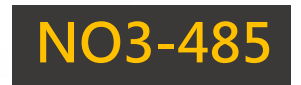

| Function 03 to Read/ Function 06 	16 to Write |        |                                  |       |     |    |  |  |
|-----------------------------------------------|--------|----------------------------------|-------|-----|----|--|--|
| 位址                                            | 設定值    | 項目                               | 類型    | R/W | 備註 |  |  |
| 0x015C                                        | 400349 | 溫度 對應範圍 第一點<br>(Float low word)  | FLOAT | R   |    |  |  |
| 0x015D                                        | 400350 | 溫度 對應範圍 第一點<br>(Float high word) | FLOAT | R   |    |  |  |
| 0x015E                                        | 400351 | 溫度 對應範圍 第二點<br>(Float low word)  | FLOAT | R   |    |  |  |
| 0x015F                                        | 400352 | 溫度 對應範圍 第二點<br>(Float high word) | FLOAT | R   |    |  |  |
| 0x0160                                        | 400353 | 溫度 對應範圍 第三點<br>(Float low word)  | FLOAT | R   |    |  |  |
| 0x0161                                        | 400354 | 溫度 對應範圍 第三點<br>(Float high word) | FLOAT | R   |    |  |  |

#### 3-1-1、INT16 讀取即時值(Function 03)

TECHNOLOGY CO., LTD.

舉例:讀取 NO3 即時值,且數值為 69.55 mg/L。

JNC

| 內容   | 設備站號 | Function | 起始位置 |    | 起始位置 |    | 數據個數 | t(Word) | 16 CF | RC 碼 |
|------|------|----------|------|----|------|----|------|---------|-------|------|
| 主機指令 | 3A   | 03       | 00   | 00 | 00   | 01 | 80   | 81      |       |      |
| 字節數  | 1    | 1        | 2    |    | 2    |    | 2    | 2       |       |      |

| 內容   | 設備站號 | Function | 數據字節 | 數據字節 感測器數據 |  | 16 CI | RC 碼 |
|------|------|----------|------|------------|--|-------|------|
| 從機回覆 | 3A   | 03       | 02   | 1B 2B      |  | 17    | 6E   |
| 字節數  | 1    | 1        | 1    | 2          |  | 2     | 2    |

3-1-2、INT16 即時數值說明(Function 03)

在從機回覆中,可看見「感測器數據」為「1B 2B」。 將 0X1B2B(hex)轉為十進制則為「6955」,6955/100 = 69.55,則得出 NO3 為 69.55 mg/L。

3-1-3、Float 讀取即時值(Function 03)

舉例:讀取 NO3 即時值,且數值為 69.55 mg/L。

| 內容   | 設備站號 | Function | 起始位置 |    | 數據個數(Word) |    | 16 CRC 碼 |    |
|------|------|----------|------|----|------------|----|----------|----|
| 主機指令 | 3A   | 03       | 00   | 1E | 00         | 02 | A0       | 86 |
| 字節數  | 1    | 1        | 2    |    | 2          |    | 2        |    |

| 內容   | 設備站號 | Function | 數據字節 | 感測器數據    |  |    |  |
|------|------|----------|------|----------|--|----|--|
| 從機回覆 | 3A   | 03       | 04   | 19 9A 42 |  | 8B |  |
| 字節數  | 1    | 1        | 1    | 2        |  |    |  |

| 16 CRC 碼 |    |  |  |  |  |  |  |
|----------|----|--|--|--|--|--|--|
| 27       | 44 |  |  |  |  |  |  |
| 2        |    |  |  |  |  |  |  |

#### 3-1-4、Float 即時數值說明(Function 03)

TECHNOLOGY CO., LTD.

在從機回覆中,可看見「感測器數據」為「19 9A 42 8B」。 將低字「42 8B」調換至前,高字「19 9A」掉換至後,則為「42 8B 19 9A」,之後轉為 Float 為 69.55,得出 NO3=69.55 mg/L。

可參考線上轉換工具:<u>https://gregstoll.com/~gregstoll/floattohex/</u>

### 3-2、類比輸入 (04)

JNC

| Function 04 to Read |        |                   |       |       |              |              |  |  |  |
|---------------------|--------|-------------------|-------|-------|--------------|--------------|--|--|--|
| 位址                  | 設定值    | 項目                | 類型    | R/W   | 備註           |              |  |  |  |
| 0x0000              | 300001 | NO3 即時值           | INT16 | R     | Value/100    |              |  |  |  |
| 0x0001              | 300002 | 溫度即時值             | INT16 | R     | Value/10     |              |  |  |  |
| 0x000A              | 300011 | 溫度即時值             | INT16 | R     | Value/10     |              |  |  |  |
| 0,0000              | 200012 | 當前電極電位            | FLOAT | D     | Unit · m\/   |              |  |  |  |
| 0x000C              | 300013 | (Float low word)  | FLOAT | ĸ     | Onit . mv    |              |  |  |  |
| 02000               | 200014 | 當前電極電位            | FLOAT | D     | Unit · m\/   |              |  |  |  |
| 00000               | 500014 | (Float high word) | FLOAT | ĸ     |              |              |  |  |  |
| 0x001E              | 300031 | NO3 即時值           |       | FLOAT | D            | Lipit : mg/l |  |  |  |
|                     |        | (Float low word)  | FLOAT | ĸ     | Unit . Ing/L |              |  |  |  |
| 0,001 E             | 200022 | NO3 即時值           | FLOAT | D     | Unit : ma/l  |              |  |  |  |
| UXUUIF              | 300032 | (Float high word) | FLOAT | ĸ     | Unit . Ing/L |              |  |  |  |
| 0v0020              | 200033 | 溫度即時值             | FLOAT | D     | llnit · ℃    |              |  |  |  |
| 0x0020              | 300033 | (Float low word)  | FLOAT | ĸ     | onit . C     |              |  |  |  |
| 0v0021              | 200034 | 溫度即時值             | FLOAT | D     | llnit · ℃    |              |  |  |  |
| 0x0021              | 300034 | (Float high word) | FLOAT | ĸ     | onit . C     |              |  |  |  |
| 0x004E              | 300079 | 設備開機時間(low word)  | ULong | R     |              |              |  |  |  |
| 0x004F              | 300080 | 設備開機時間(high word) | ULong | R     |              |              |  |  |  |
| 0x0050              | 300081 | 設備重啟次數(low word)  | ULong | R     |              |              |  |  |  |
| 0x0051              | 300082 | 設備重啟次數(high word) | ULong | R     |              |              |  |  |  |

#### 3-2-1、INT16 讀取即時值(Function 04)

舉例:讀取 NO3 即時值,且數值為 69.55 mg/L。

JNC TECHNOLOGY CO., LTD.

| 內容   | 設備站號 | Function | 起始位置 |    | 數據個數(Word) |    | 16 CRC 碼 |    |
|------|------|----------|------|----|------------|----|----------|----|
| 主機指令 | 3A   | 04       | 00   | 00 | 00         | 01 | 35       | 41 |
| 字節數  | 1    | 1        | 2    |    | 2          |    | 2        |    |

| 內容   | 設備站號 | Function | 數據字節 | 數據字節 感測器 |    | 16 CI | RC 碼 |
|------|------|----------|------|----------|----|-------|------|
| 從機回覆 | 3A   | 04       | 02   | 1B       | 2B | 16    | 1A   |
| 字節數  | 1    | 1        | 1    | 2        |    | 2     | 2    |

3-2-2、INT16 即時數值說明(Function 04)

在從機回覆中,可看見「感測器數據」為「1B 2B」。 將 0X1B2B(hex)轉為十進制則為「6955」, 6955/100 = 69.55,則得出 NO3 為 69.55 mg/L。

3-2-3、Float 讀取即時值(Function 04)

舉例:讀取 NO3 即時值,且數值為 69.55 mg/L。

| 內容   | 設備站號 | Function | 起始位置 |    | 數據個數(Word) |    | 16 CRC 碼 |    |
|------|------|----------|------|----|------------|----|----------|----|
| 主機指令 | 3A   | 04       | 00   | 1E | 00         | 02 | 15       | 46 |
| 字節數  | 1    | 1        | 2    |    | 2          |    | 2        |    |

| 內容   | 設備站號 | Function | 數據字節 | 感測器數據    |  |    |  |
|------|------|----------|------|----------|--|----|--|
| 從機回覆 | 3A   | 04       | 04   | 19 9A 42 |  | 8B |  |
| 字節數  | 1    | 1        | 1    | 2        |  |    |  |

| 16 CRC 碼 |    |  |  |  |  |  |  |
|----------|----|--|--|--|--|--|--|
| 26       | F3 |  |  |  |  |  |  |
| 2        |    |  |  |  |  |  |  |

#### 3-2-4、Float 即時數值說明(Function 04)

TECHNOLOGY CO., LTD.

在從機回覆中,可看見「感測器數據」為「19 9A 42 8B」。 將低字「42 8B」調換至前,高字「19 9A」掉換至後,則為「42 8B 19 9A」,之後轉為 Float 為 69.55,得出 NO3=69.55 mg/L。

可參考線上轉換工具:<u>https://gregstoll.com/~gregstoll/floattohex/</u>

### 3-3、數位輸出 (01、05)

JNC

| Function 01 to Read/ Function 05 to Write |        |      |    |     |           |  |  |  |  |
|-------------------------------------------|--------|------|----|-----|-----------|--|--|--|--|
| 位址                                        | 設定值    | 項目   | 類型 | R/W | 備註        |  |  |  |  |
|                                           |        |      |    |     | 未關閉保養模式,系 |  |  |  |  |
| 0x0001                                    | 000002 | 保養模式 |    | R/W | 統自動於2小時後跳 |  |  |  |  |
|                                           |        |      |    |     | 轉至數值讀取狀態  |  |  |  |  |
| 0x0002                                    | 000003 | 自清模式 |    | R/W |           |  |  |  |  |

#### 3-3-1、寫入說明(Function 05)

舉例:使 NO3 執行保養模式,數值將不再變動,維持「執行保養」前最後一筆數據。

| 內容   | 設備站號 | Function | 起始位置  |  | 寫入值:<br>FF 00 啟用<br>00 00 關閉 |    | 16 CRC 碼 |    |
|------|------|----------|-------|--|------------------------------|----|----------|----|
| 主機指令 | 3A   | 05       | 00 01 |  | FF                           | 00 | D9       | 71 |
| 字節數  | 1    | 1        | 2     |  | 2                            |    | 2        |    |

| 內容   | 設備站號 | Function | 起始 | 位置 | 數  | 據  | 16 CF | RC 碼 |
|------|------|----------|----|----|----|----|-------|------|
| 從機回覆 | 3A   | 05       | 00 | 01 | FF | 00 | D9    | 71   |
| 字節數  | 1    | 1        | 1  | L  | 2  | 2  | 2     | 2    |

※上述 Modbus 表格僅支援, 韌體版本 V1.07c (含)以上。

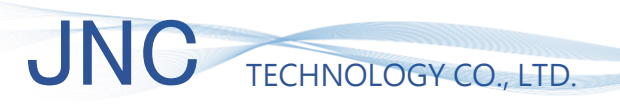

NO3-485

四、保養清潔

## 4-1、卸下防撞蓋

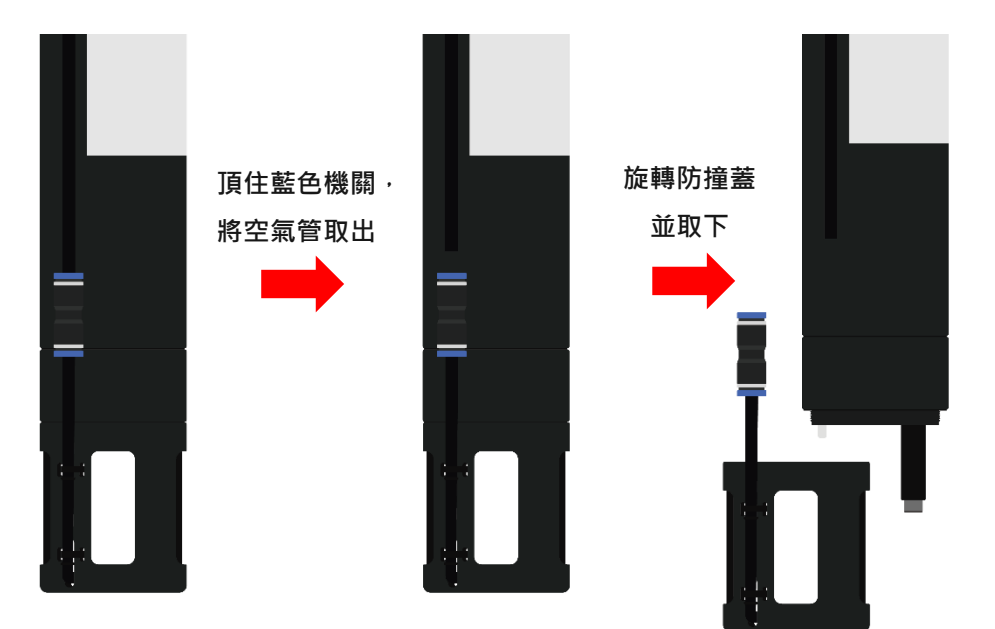

4-2、清洗保養

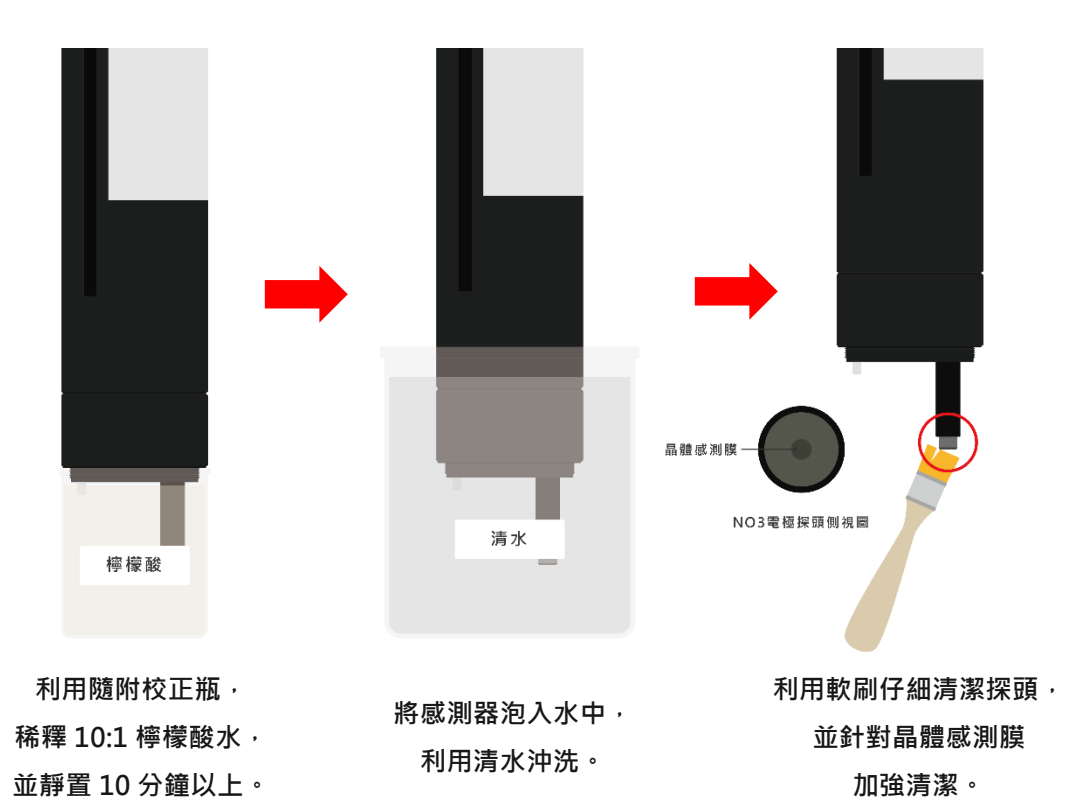

22

## NO3-485

### 4-3、復原感測器

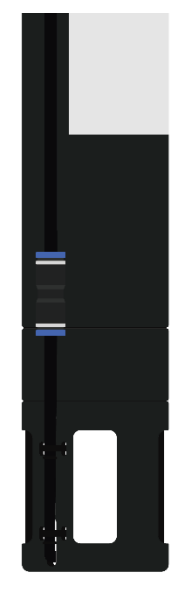

將拆卸防撞蓋復原, 並將空氣管確實 套入藍色機關中。

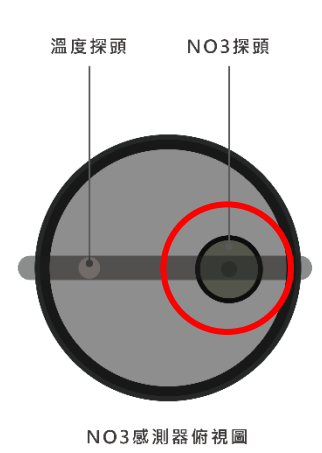

請確保<mark>噴頭對準探頭</mark>, 維持自清功能。

五、校正流程

### 5-1、WIFI 連線

| Chrome III 4G | 下午5:33    | 0        | O 55% 🚱    |  |  |
|---------------|-----------|----------|------------|--|--|
| <b>〈</b> 設定   | Wi-Fi     |          | 編輯         |  |  |
| HOLI          |           |          | 9          |  |  |
| IAQSv2_24     | 43        | (?       | <b>(i)</b> |  |  |
| JNC-07        |           | ۽ ھ      | í          |  |  |
| JNC_2_2F      |           | ₿ ବ      | í          |  |  |
| JNC_2_Ma      | nager     | ۽ 🕯      | í          |  |  |
| JNC_2F        |           | 8 🗢      | í          |  |  |
| JNC_2G        |           | ₿ 奈      | í          |  |  |
| JNC_2L        |           | ۽ ھ      | í          |  |  |
| JNC_2L_50     | 3         | ۽ ھ      | i          |  |  |
| JNC_DO16      | _2307     | <b>?</b> | í          |  |  |
| JNC_Meeti     | ngRoom2   | 8 🕈      | í          |  |  |
| JNC_TEST      | Room_IAQS | 8 ?      | i          |  |  |
| WQS_NO3       | _12318    | ŝ        | í          |  |  |
| ZQWL-GE-      | C4A5F8    | 8 ?      | í          |  |  |

| ChromeI               | 下午5:33                  | Q 56% 🗗          | ). |
|-----------------------|-------------------------|------------------|----|
| < 設定                  | Wi-Fi                   | 編輯               |    |
|                       |                         |                  |    |
| Wi-Fi                 |                         |                  |    |
| ✓ WQS_NO3_<br>沒有安全保護的 | _12318<br><sub>網路</sub> | <del>?</del> (j) |    |
|                       |                         |                  |    |
| 網路                    |                         |                  |    |
| HUEI                  |                         | <del>?</del> (j) |    |
| JNC_2_2F              |                         | 🔒 🗢 i            |    |
| JNC_2F                |                         | 🔒 🗢 🚺            |    |
| JNC_2G                |                         | 🔒 🗢 🚺            |    |
| JNC_2L                |                         | ê 🗟 🛈            |    |
| JNC_2L_50             | ;                       | 🗎 🗢 🚺            |    |
| JNC_CB25              | 6                       | <b>२</b> (1)     |    |
| JNC_Meeti             | ngRoom2                 | ê 🗢 🚺            |    |
| JNC_TEST              | Room_IAQS               | 🔒 🗢 🚺            |    |
|                       |                         |                  |    |

利用手機 WIFI 功能,搜尋名稱為:「WQS\_NO3\_xxxxx」並點擊連線,連線完成後即為右圖顯示

## 5-2 · Google Chrome APP

|        | 내 遠傳電信 交                  | 上午11 <b>:29</b> | 🕑 🞧 65% 🔳 🤊 |
|--------|---------------------------|-----------------|-------------|
|        | 192.168.1.8               | 0               | 🗴 取消        |
| Chrome | 192.168.1.<br>192.168.1.8 | 80<br>80        |             |

在手機程式中搜尋「Google Chrome APP」點擊後,於網址中輸入:「192.168.1.80」並點擊搜尋。

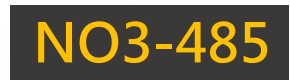

## 5-3、進入校正頁面

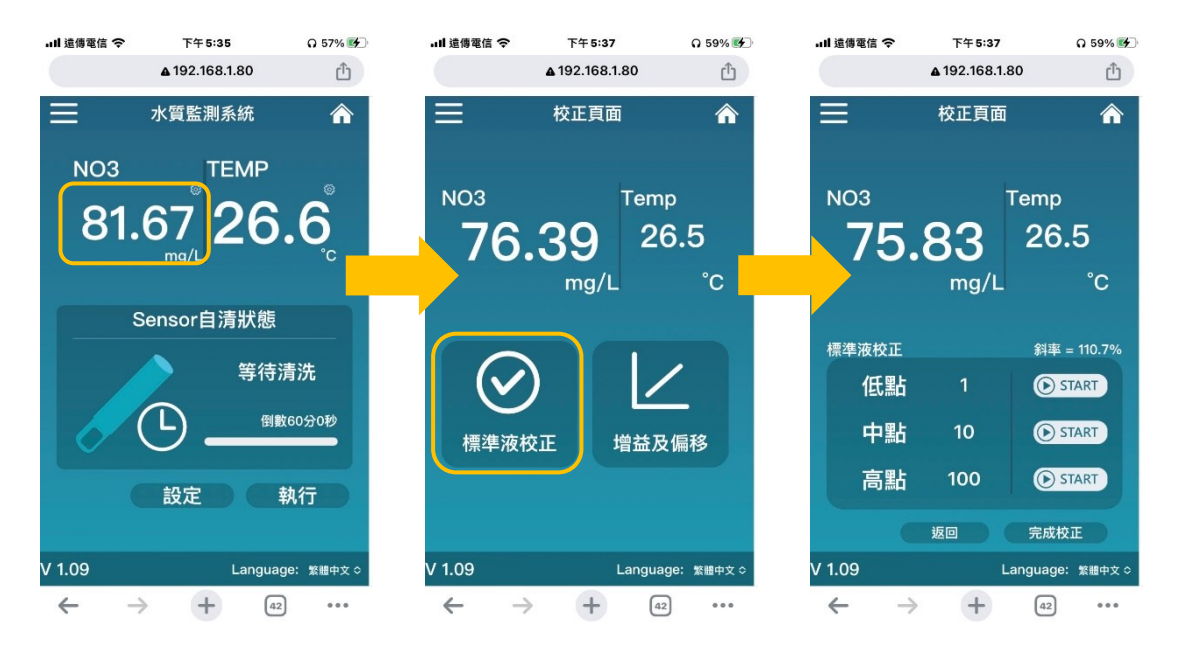

在主頁點擊即時數值後,於系統視窗中選擇「確定」進入校正模式,緊接著點擊「標準液校 正」功能,即可至「校正頁面」。

#### 5-4、卸下防撞蓋

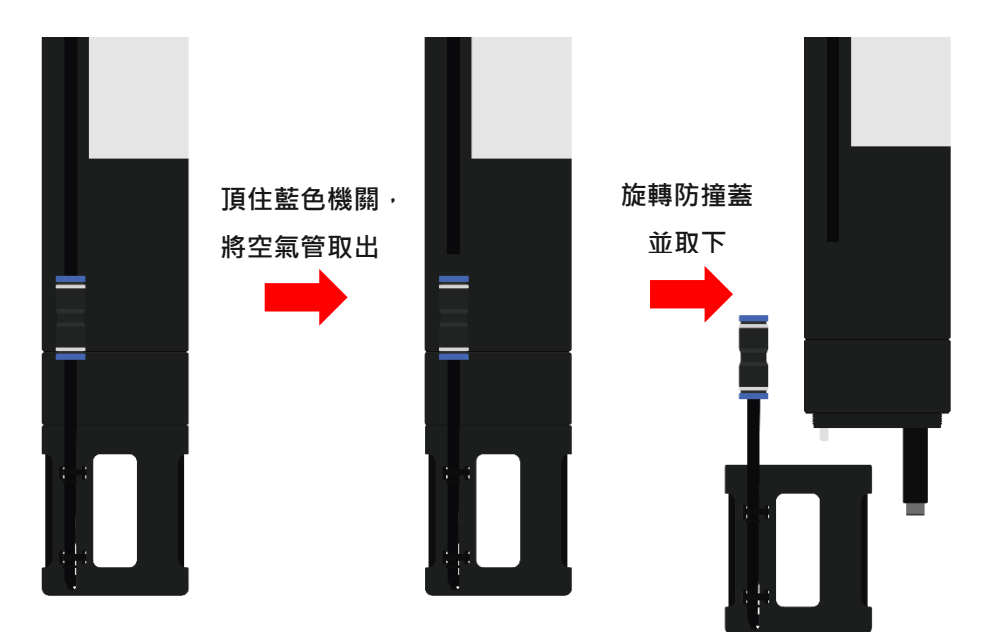

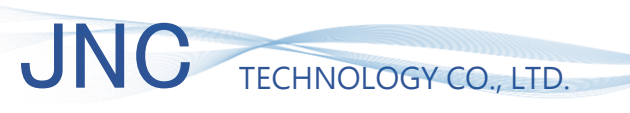

NO3-485

### 5-5、10 mg/L 校正

#### 5-5-1、校正瓶安裝

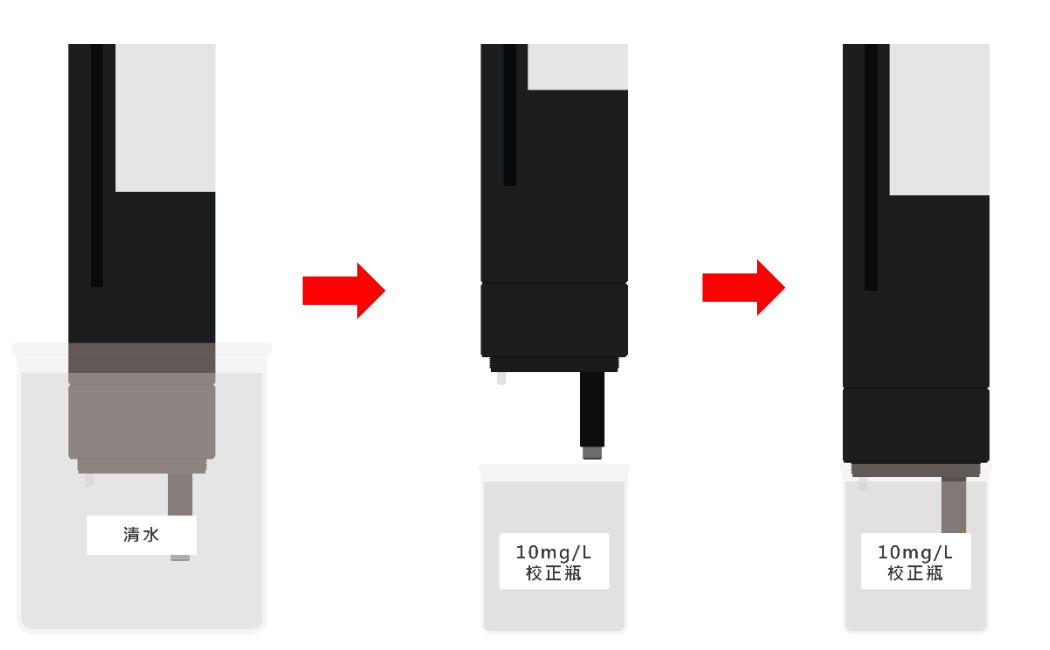

校正前利用清水將探頭洗淨, 並使用軟布擦拭乾淨。 將 NO3 10mg/L 校正瓶 旋入外殼螺牙,旋緊後輕晃 使標準液完全覆蓋探頭。 完成後, 請至校正頁面操作。

5-5-2、校正頁面操作

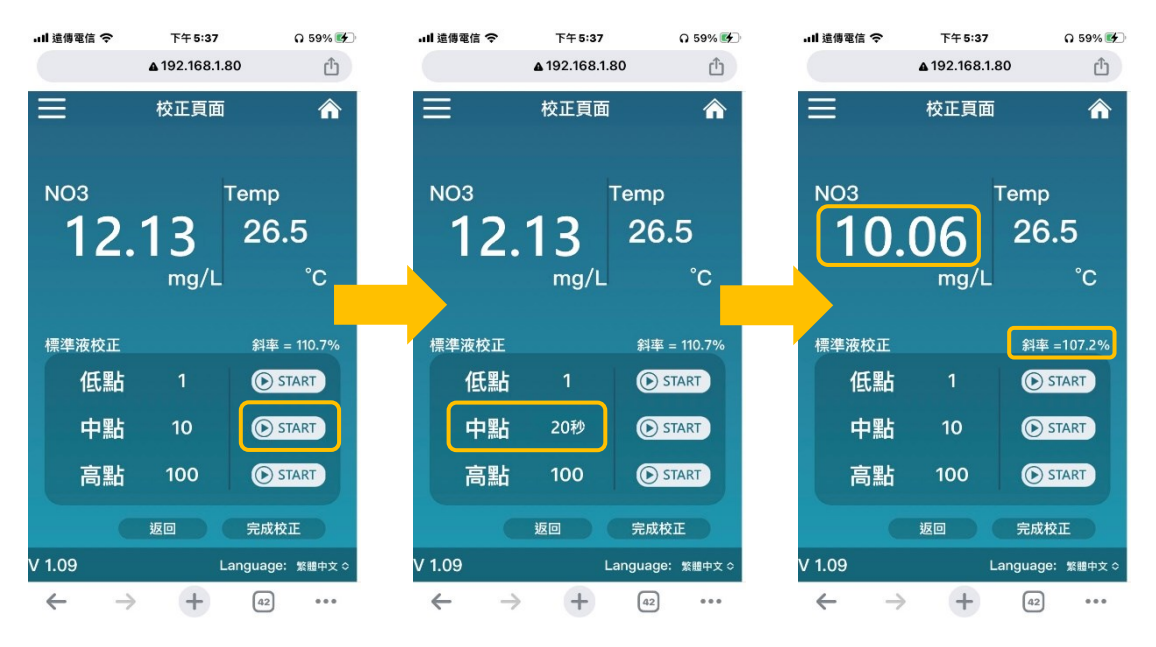

在校正頁面等待數值穩定不再變動時,於校正欄位裡針對「中點 10」點擊「START」,等候 20 秒後即校正完成。

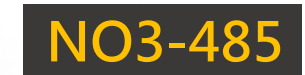

### 5-6、100 mg/L 校正

TECHNOLOGY CO., LTD.

#### 5-5-1、校正瓶安裝

JNC

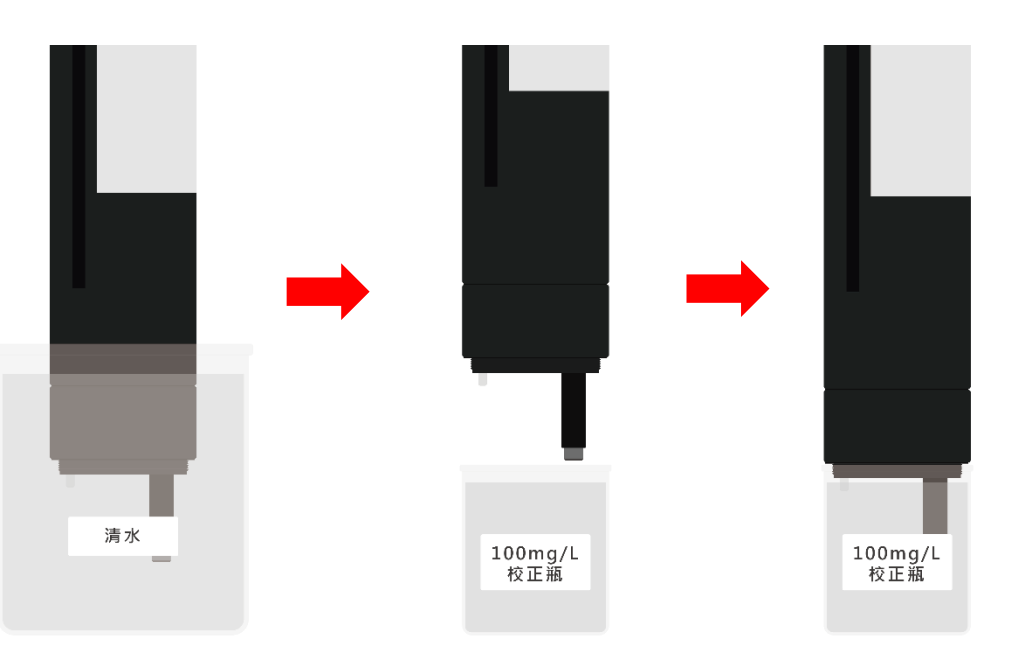

校正前利用清水將探頭洗淨, 並使用軟布擦拭乾淨。 將 NO3 100 mg/L 校正瓶 旋入外殼螺牙,旋緊後輕晃 使標準液完全覆蓋探頭。 完成後, 請至校正頁面操作。

### 5-5-2、校正頁面操作

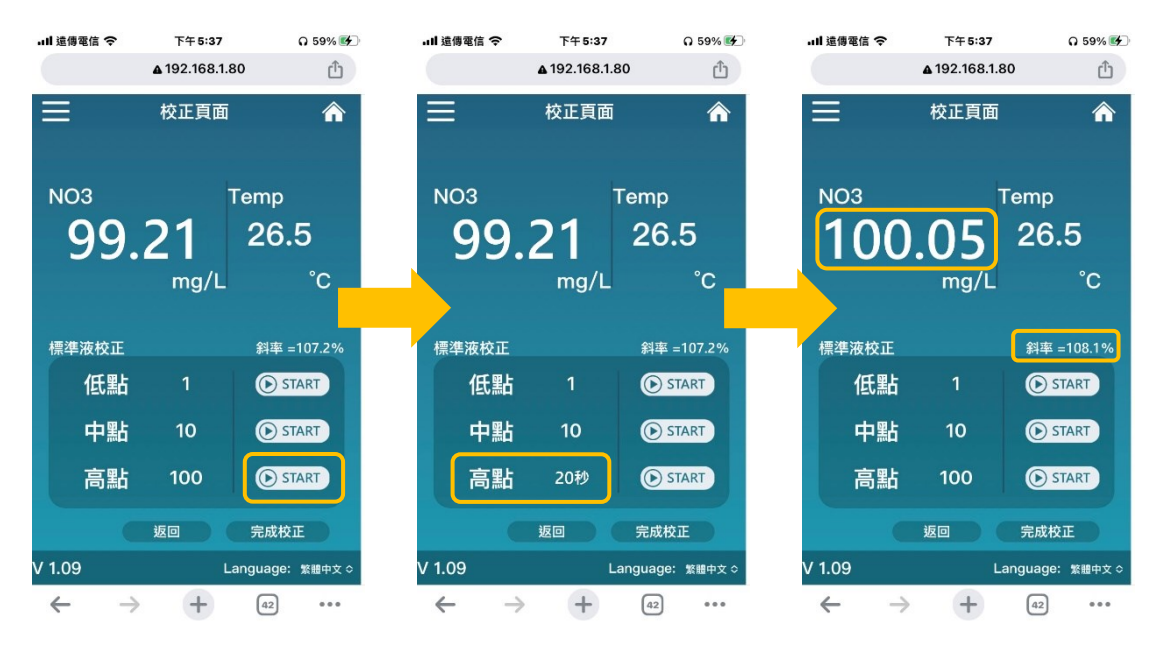

在校正頁面等待數值穩定不再變動時,於校正欄位裡針對「高點100」點擊「START」,等候 20 秒後即校正完成。

## NO3-485

#### 5-7、復原感測器

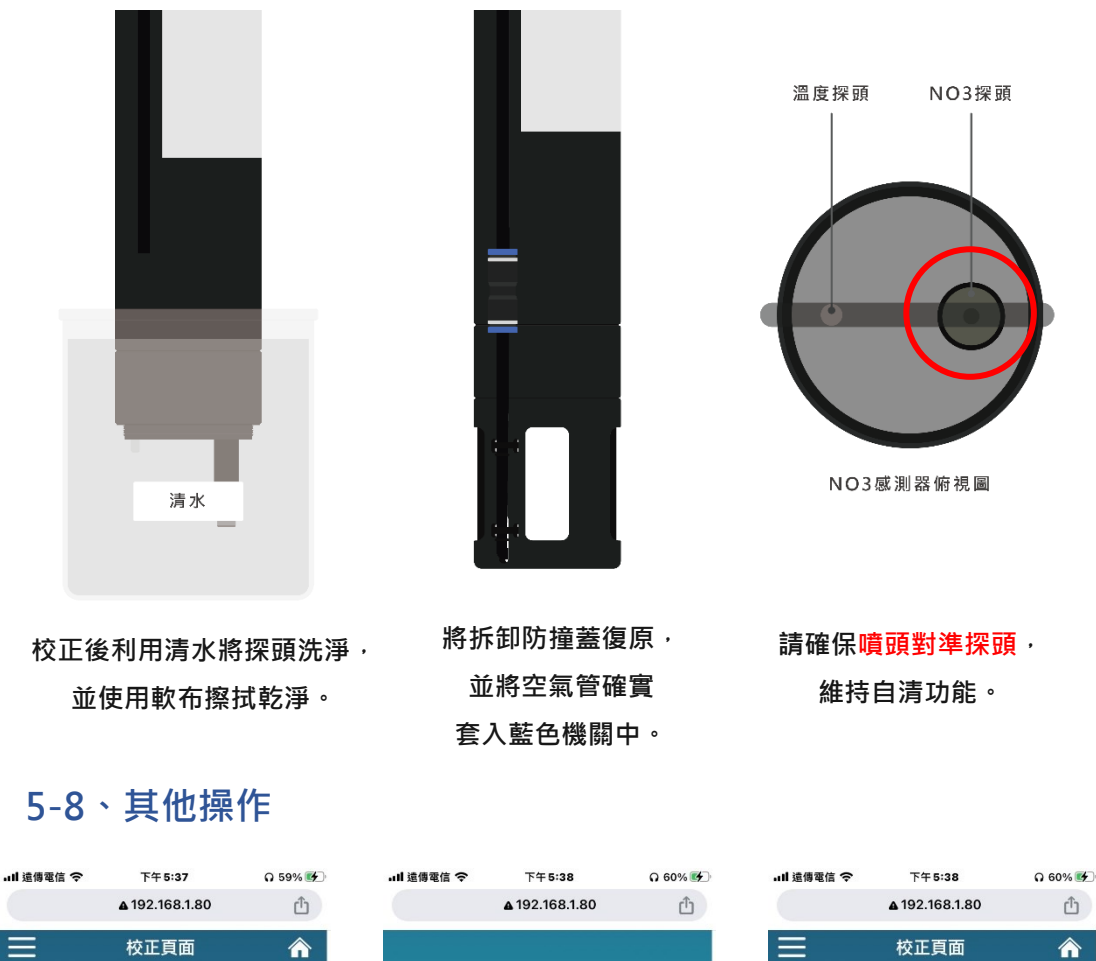

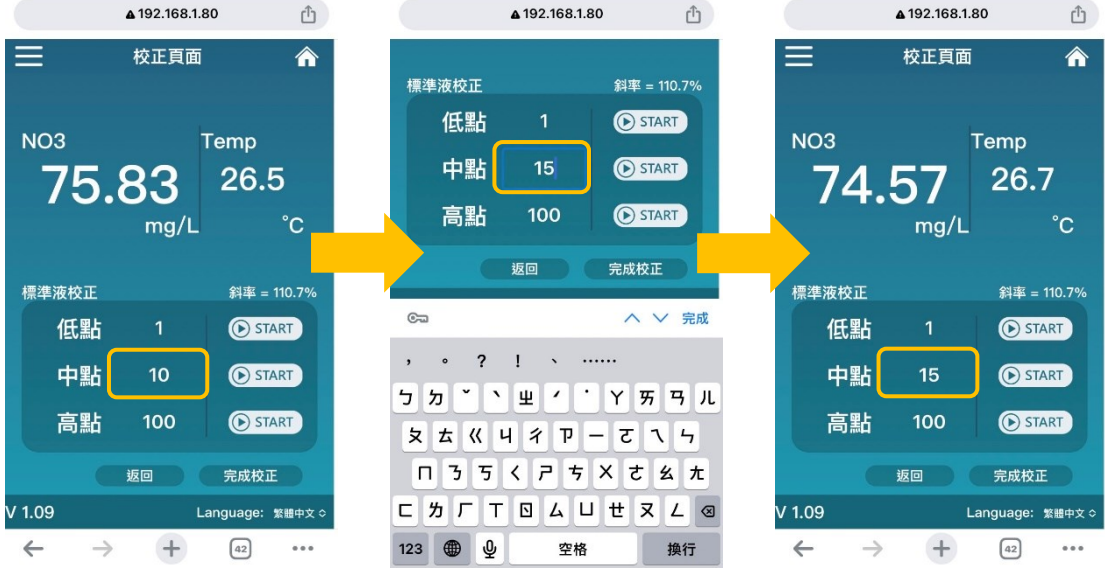

若手邊有標準液但並非我司所提供,亦可利用網頁進行校正,僅需點擊校正數值調整成所需數 值,再按下「START」進行校正。

# 六、故障排除

| 異常類別       | 故障原因     |   | 解決方法                          |
|------------|----------|---|-------------------------------|
| 數佔毘尚       | 電極探頭附著異物 | ٠ | 依照 <u>保養清潔</u> 流程執行           |
| 数值共币       | 已至校正週期   | ٠ | 依照 <u>校正流程</u> 執行             |
|            | 供電異常     | • | 請確認設備供電是否符合 <mark>規格</mark> 電 |
| \//厂 每注油组  |          |   | 壓                             |
| VVIFI 無法建稼 |          | • | 依照 <u>1-6 配線說明</u> ,實際檢查硬     |
|            |          |   | 體線路是否符合列表所示。                  |

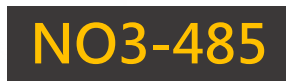

# 修訂紀錄

| 版次    | 修訂日期       | 修訂說明                          | 維護人員  |
|-------|------------|-------------------------------|-------|
| V1.02 | 2022/10/12 | 新增 Modbus 表                   | denny |
| V2.00 | 2024/01/03 | 更動手冊樣式、流程圖示化、<br>添加 Modbus 指令 | bin   |
|       |            |                               |       |

## 關於我們

717 台南市仁德區文華路 3 段 428 巷 33 號 電話:+886-6-311-0008 傳真:+886-6-311-0522 文案內容本公司保有修改權利·恕不另行通知

統編 28529427 https://www.jnc-tec.com.tw Email : jnc.jnc@msa.hinet.net

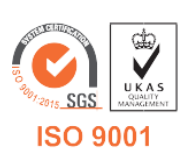